## **CUSTOMERS**

CASHIER: Are You A Joe's Loyalty Rewards Customer?

**<u>CUSTOMER</u>**: Yes (If no, see "No" section below)

PRESS the "Rewards" button, then

PRESS the "Look Up Customer" button.

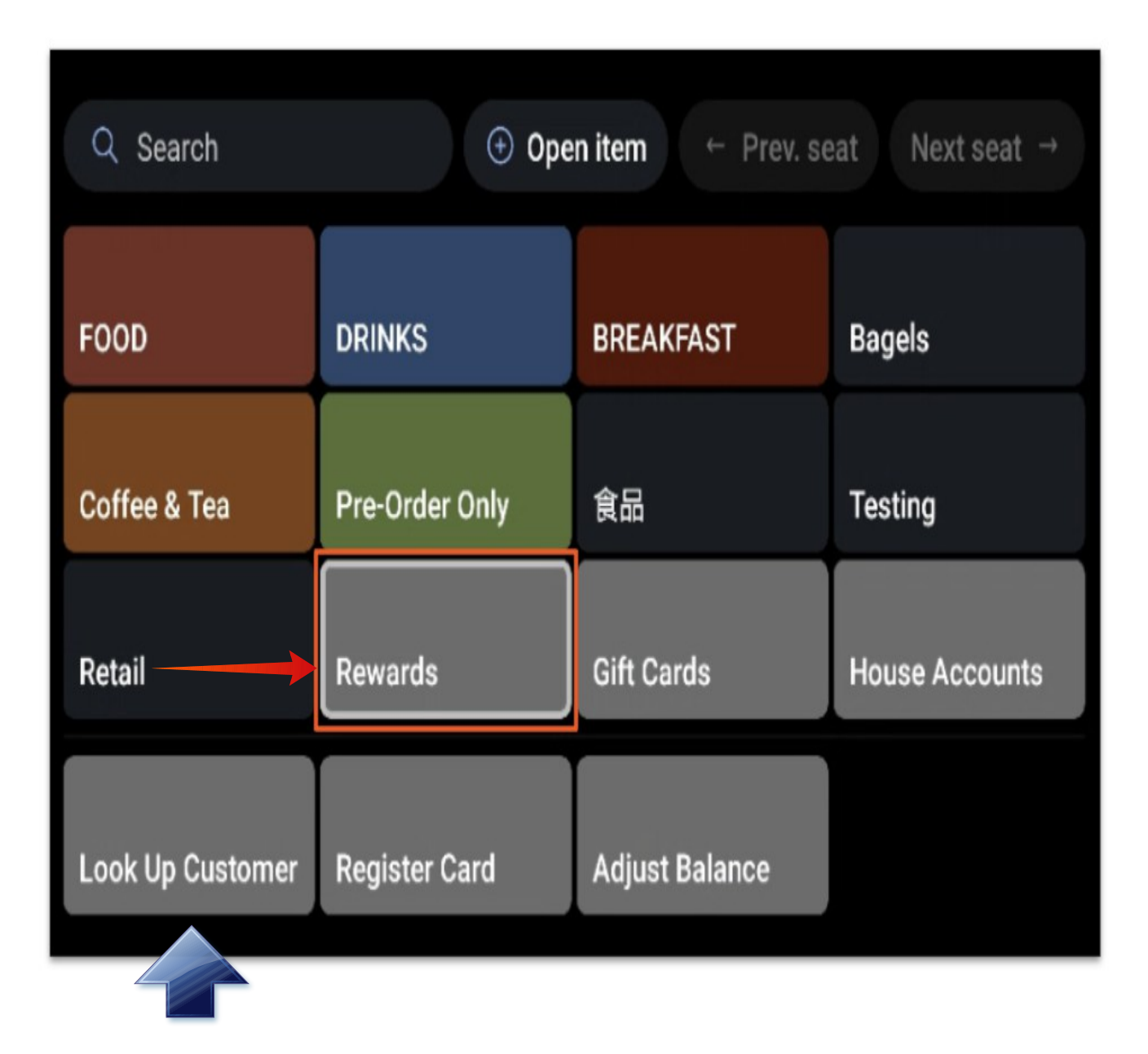

| 1                                    | 2 | 3    | \$3  |  |  |
|--------------------------------------|---|------|------|--|--|
| 4                                    | 5 | 6    | \$5  |  |  |
| 7                                    | 8 | 9    | \$10 |  |  |
| С                                    | 0 | 0 00 |      |  |  |
| ☆ Split evenly Image: Service charge |   |      |      |  |  |

FINALLY, on the "Apply Rewards" keypad,

| Apply rewards<br>Key In, Sca | Apply rewards ×<br>Key In, Scan or Swipe |   |                         |  |  |  |  |
|------------------------------|------------------------------------------|---|-------------------------|--|--|--|--|
| 1                            | 2                                        | 3 | $\overline{\mathbf{X}}$ |  |  |  |  |
| 4                            | 5                                        |   | Lookup                  |  |  |  |  |
| 7                            | 8                                        | 9 | Scan                    |  |  |  |  |
|                              | 0                                        | С | →<br>Done               |  |  |  |  |

#### PRESS the "Lookup" button, then

#### TYPE-IN Phone (Email or Name)

| 7:47             |         |     |     |        |      |   |   |    |   |                         |
|------------------|---------|-----|-----|--------|------|---|---|----|---|-------------------------|
| Restaurant in Te | st Mode |     |     |        |      |   |   |    |   | More info $\rightarrow$ |
|                  |         |     | → 3 | 817792 | 1373 |   | > | Ga | þ |                         |
|                  |         |     |     | Cancel |      |   |   |    |   |                         |
| 1                | 2       | 3   | 4   | 5      | 6    | 7 | 8 | 9  | 0 | ×                       |
| @                | #       | \$  | %   | &      | -    | + | ( | )  |   | <b>Q</b>                |
| ~ [ <            | \       | =   | *   | н      | ı    | : | ; | !  | ? | ~ [ <                   |
| ABC              | ,       | _ 1 |     |        |      |   |   | /  |   | .com                    |

PRESS "Go" to lookup Joe's Loyalty Rewards Account.

| 7:50 🔺             |                         |            |                                          |             |                         |
|--------------------|-------------------------|------------|------------------------------------------|-------------|-------------------------|
| Restaurant in Test | Mode                    |            |                                          |             | More info $\rightarrow$ |
|                    |                         |            |                                          |             |                         |
|                    |                         |            | 3177921873                               | $\times$    |                         |
|                    |                         |            |                                          |             |                         |
|                    | Matching Custon         | ners       |                                          |             |                         |
|                    | Last Name               | First Name | Email                                    | Loyalty No. |                         |
|                    | Jones<br>317-7-ງາດ-1873 | Patrick    | patrick@ionetאורלועיבאירסיערייבייסיאיזיר | *** ,       |                         |
|                    |                         | C          | Cancel Done                              |             |                         |
|                    |                         |            |                                          |             |                         |

| PRESS Name | to highlight | "Matching | Customer", | and |
|------------|--------------|-----------|------------|-----|
|            |              |           | ,          |     |

| /:53 🔺             |                 |            |                             |             |                         |  |
|--------------------|-----------------|------------|-----------------------------|-------------|-------------------------|--|
| Restaurant in Test | Mode            |            |                             |             | More info $\rightarrow$ |  |
|                    | -               |            |                             |             |                         |  |
|                    | 3177921873 ×    |            |                             |             |                         |  |
|                    |                 |            |                             |             |                         |  |
|                    | Matching Custor | ners       |                             |             |                         |  |
|                    | Last Name       | First Name | Email                       | Loyalty No. |                         |  |
|                    | Jones           | Patrick    | patrick@joesbutchershop.com | ****05efb7  |                         |  |
|                    |                 |            | Cancel Done                 |             |                         |  |

**PRESS** "Done" to choose this Customer.

Toast will display the Customer Name, last 6 digits of the Loyalty Rewards Account, Total Points, and Available Rewards.

| Patrick Jones's Rewards<br>Loyalty #****05efb7 | Switch customer |
|------------------------------------------------|-----------------|
| Total points: 654. Available                   | e rewards:      |
| \$6.00 Reward Dollars                          | Next            |

**NOTE:** IF the Customer's Loyalty Rewards account has an available Reward, "Redeem" will be highlighted in BLUE, and available. ASK BEFORE YOU Redeem!

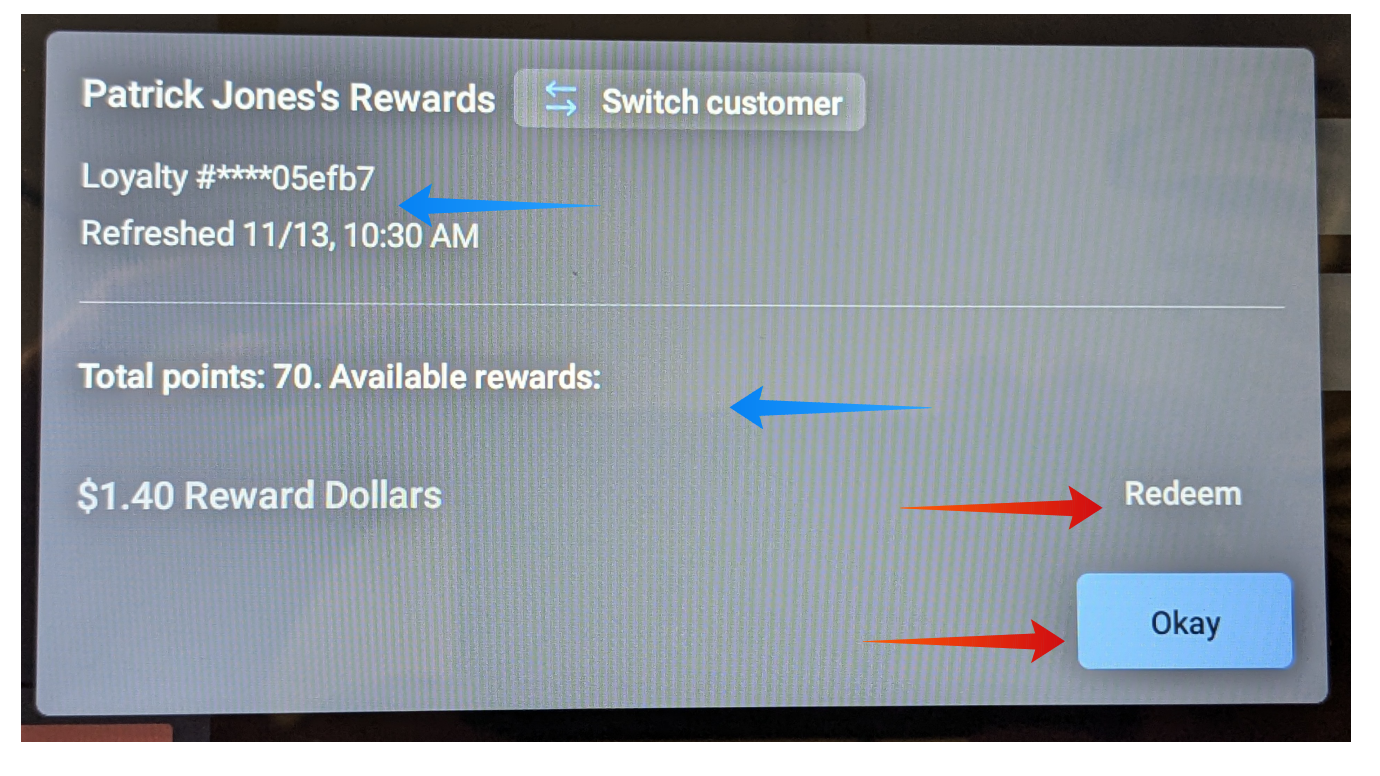

REWARD? Yes, prompt Customer / NO REWARD? No, continue to Order.

**<u>CASHIER:</u>** Would you like to Redeem your Loyalty Rewards?

**CUSTOMER:** Yes

| 8:27                                  |                               |
|---------------------------------------|-------------------------------|
| Card payments paused on this device   | <u>More info</u> →            |
| ← #2 ⑧ Patrick Jones                  | ۩ :                           |
| TEST MODE: PAYMENTS WILL NOT BE       | PROCESSED                     |
| No sale Print                         | 1 item · Pay \$6.73           |
| 1.000 Boar's Head - Everroast Chicken | \$12.29/ <b>\$12.29</b><br>Ib |
| Reward Dollars                        | -\$6.00                       |
| Payment                               |                               |
| Discounts:<br>Subtotal:<br>Tax:       | -\$6.00<br>\$6.29<br>\$0.44   |
| Total:                                | \$6.73                        |

Yes? PRESS "Redeem" to Redeem a Loyalty Reward, then Okay" to select Rewards Account, or

No? PRESS "Okay" to select Rewards Account, and continue to Order.

# <u>NOTE:</u> Loyalty Rewards Name is now the Tab Name, Loyalty Digits are displayed, so the Customer receives Loyalty Credit for this order.

| ← #2 ⑧ Patrick Jones            |                    |           | [\$ <u>€</u> | :         |
|---------------------------------|--------------------|-----------|--------------|-----------|
| St None                         |                    | Joj Log   | yalty #*     | ***05efb7 |
| <u>A</u> <sup>△</sup> Patrick J | Svc c              | harge :   | Split        | Discount  |
| TEST MODE: PA                   | YMENTS WILL NOT BE | E PROCESS | SED          |           |

### **NO SECTION**

**<u>CASHIER:</u>** Are You A Joe's Loyalty Rewards Customer?

CUSTOMER: No

<u>CASHIER:</u> Would you like to join Joe's Loyalty Rewards Program? I can enroll you with just your name, phone #, and email.

> *Joe's Butcher Shop rewards loyal patrons with a \$6 purchase discount for each accumulation of 300 pts.*

TYPE-IN Phone number, and "New customer" will display.

**TYPE-IN** First Name, Last Name, then **PRESS** "Done" to ENROLL.

| Phone -                        | Phone number |           | ×    |
|--------------------------------|--------------|-----------|------|
| New customer                   | <u></u>      |           |      |
| First name *                   | ←            | Last name | -    |
| Phone number *<br>317-792-1872 |              |           |      |
|                                |              |           |      |
|                                |              |           |      |
|                                |              | Cancel    | Done |